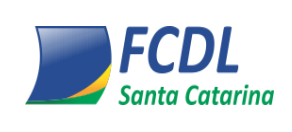

Classificação: INSTITUCIONAL

Este documento faz parte do Sistema de Gestão da Qualidade da FCDL/SC

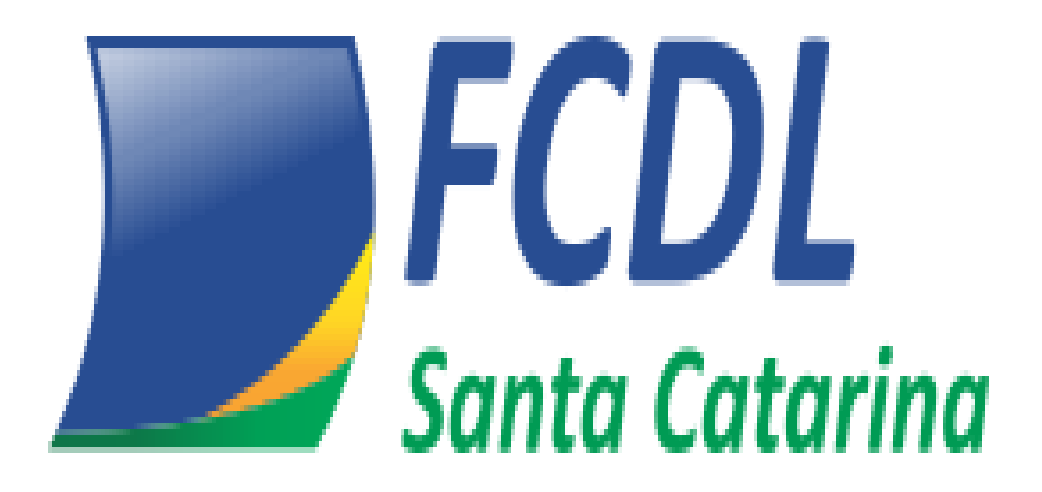

Este documento não deve ser reproduzido sem autorização da FCDL/SC

| Aprovação:               | Elaboração:             |
|--------------------------|-------------------------|
| Representante da Direção | Supervisor da Qualidade |
| Ademir Ruschel           | Sílvia Regina Pelicioli |

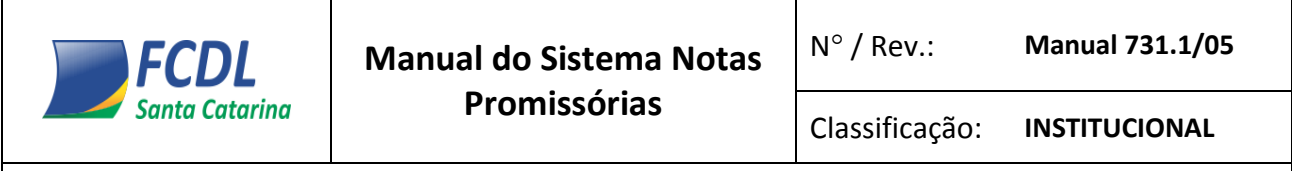

O Sistema de **Notas Promissórias** é totalmente integrado com o SISPC, portanto se o usuário já estiver logado no sistema, bastará acionar o ícone Notas Promissórias, conforme ilustrado a seguir:

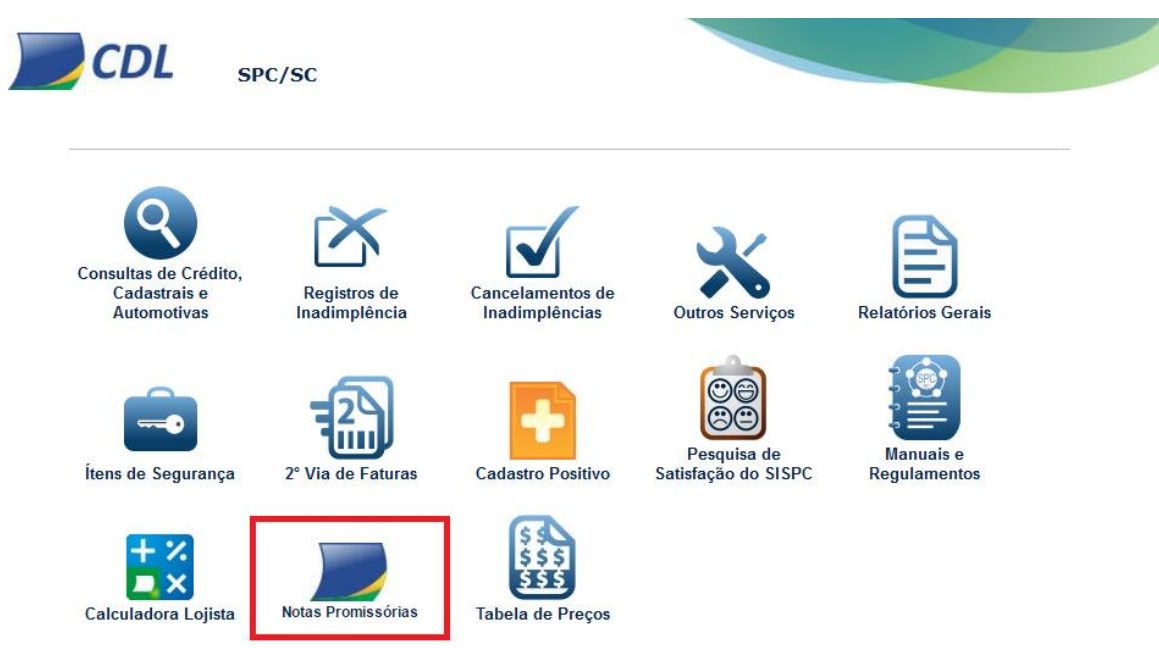

Caso o associado não esteja logado, poderá fazer o acesso direto ao sistema de Notas Promissórias, utilizando a url direta do sistema: <u>http://np.cdl-sc.org.br/</u>. Nestas situações, a seguinte tela de login será exibida:

| Note     | ECDL<br>anto Catarina BRASIL<br>IS Promissórias |
|----------|-------------------------------------------------|
| Entidade | Abdon Batista •                                 |
| Login    | operador                                        |
| Senha    |                                                 |
|          | Acessar                                         |
|          |                                                 |

Classificação: INSTITUCIONAL

Este documento faz parte do Sistema de Gestão da Qualidade da FCDL/SC

Nesta tela, deverá informar as suas credenciais de acesso: Entidade: Nome da cidade da CDL Operador: login de acesso ao SISPC

Senha: Senha de acesso ao SISPC

#### <u> Tela Principal</u>

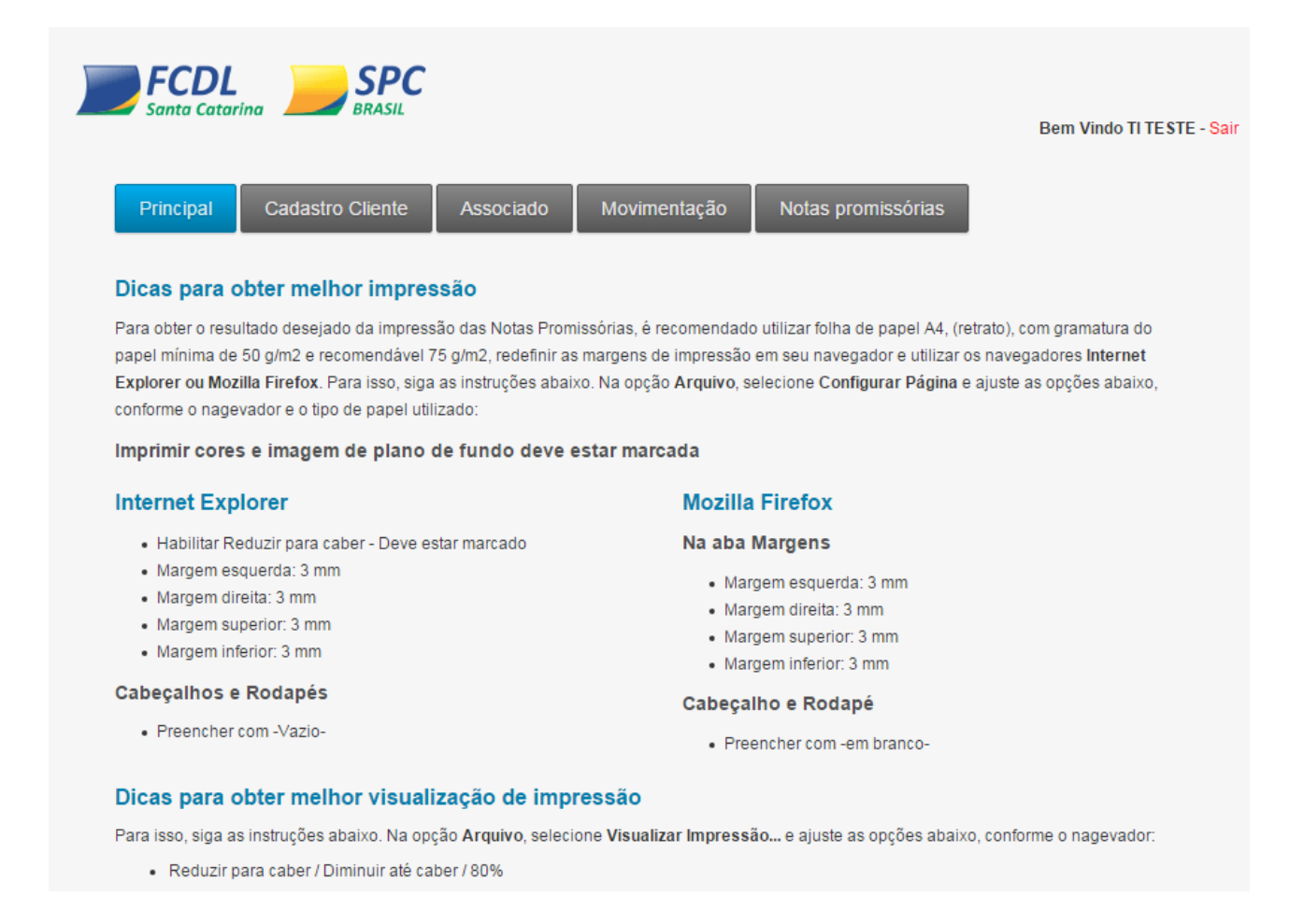

Na <u>Página Principal</u> estão inseridas informações referentes às configurações a serem utilizadas nos navegadores, para uma melhor visualização e impressão por parte do usuário.

| <b>FCDL</b>    | Manual do Sistema Notas | N° / Rev.:     | Manual 731.1/05 |
|----------------|-------------------------|----------------|-----------------|
| Santa Catarina | Promissórias            | Classificação: | INSTITUCIONAL   |

# Tela Cadastro de cliente

|           |                  |           |              | E                | Bem Vindo OPER | ADOR DE TESTE TI - |
|-----------|------------------|-----------|--------------|------------------|----------------|--------------------|
| Principal | Cadastro Cliente | Associado | Movimentação | Notas promissóri | as             |                    |
| Entidade: | Associado:       |           |              |                  |                |                    |
| SC164     | 17               |           |              |                  |                |                    |
| CPF/CNPJ: |                  |           |              |                  |                |                    |
|           | Novo             |           |              |                  |                |                    |
| Nome:     |                  | Em        | presa:       |                  |                |                    |
|           |                  |           |              |                  |                |                    |
| RG:       | *Data nascimen   | to: Tele  | efone1:      |                  |                |                    |
|           |                  |           |              |                  |                |                    |
| Nome pai: |                  | Tele      | efone2:      |                  |                |                    |
| Nome mãe: |                  | Emj       | presa:       |                  |                |                    |
| CEP:      | *Cidade:         | Tele      | efone1:      |                  |                |                    |
|           |                  |           |              |                  |                |                    |
| Bairro:   |                  | Tele      | efone2:      |                  |                |                    |
| _         |                  |           |              |                  |                |                    |
| Rua:      |                  |           | Avançar      |                  |                |                    |
| Número:   | Telefone1:       |           |              |                  |                |                    |
| elefone2: |                  |           |              |                  |                |                    |
|           |                  |           |              |                  |                |                    |
| -mail:    |                  |           |              |                  |                |                    |

O cliente cadastrado será apresentado na movimentação, ou seja, quando digitar o CPF o sistema busca o cadastro efetuado anteriormente.

Lembrando que o Preenchimento dos campos marcados com \*(Asterisco) é obrigatório.

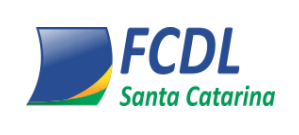

#### Tela Cadastro de sócio:

Nesta opção existe a possibilidade de parametrização dos dados na hora de gerar as notas promissórias, auxiliando no processo das Notas Promissórias.

| Principal                  | Cadastro Cliente  | Cadastro Sócio Mo          | vimentação    | Notas promissórias        |        |
|----------------------------|-------------------|----------------------------|---------------|---------------------------|--------|
| CNP:<br>00.000.000.0000-00 |                   | 🗷 Cabeçalho                | 🗷 Notas 🛛     | Controle 🛛 Data de en     | nissão |
| DASPC:                     | Código Associado: | Texto Atraso:              |               |                           |        |
| SC164                      | SC164             | Multa por a                | traso: 2,00%  | ;                         | -      |
| Inscrição Estadual:        |                   | Encargos fi<br>Cobranca de | Multas e ju   | r atraso: 13,50%;<br>ros: | E      |
| ISENTO                     |                   | Registro no                | SPC Nacional  | l (Atraso Superior a      |        |
| Responsavel:               |                   | 30 Dias);                  |               |                           | -      |
| EUSTÁQUIO PEREI            | RA DA SILVA       | Cobrança Ex                | trajudicial ( | de Acordo com a Lei       |        |
| Razao Social:              |                   | L0g0: 285 x 46             |               |                           |        |
| FCDL/SC                    |                   |                            | -             | Selecionar arqu           | IVO    |
| Cidade:                    | *Bairro:          | Alterar                    |               |                           |        |
| FLORIANOPOLIS              | CENTRO            |                            |               |                           |        |
| *Rua:                      |                   |                            |               |                           |        |
| RUA RAFAEL BANDEI          | RA 41             |                            | ~             |                           |        |
| CEP:                       | Fone:             | Ap                         | agar 🤇 🔛      | Logo do Sócio             |        |
| 88015-450                  | 482515300         |                            |               |                           |        |

Abaixo estão descritos todos os campos onde o sócio pode alterar conforme seu interesse, caso queira que todas as opções (Cabeçalho, Controle, Data de emissão e Notas) sejam impressas na nota promissória.

# Cabeçalho:

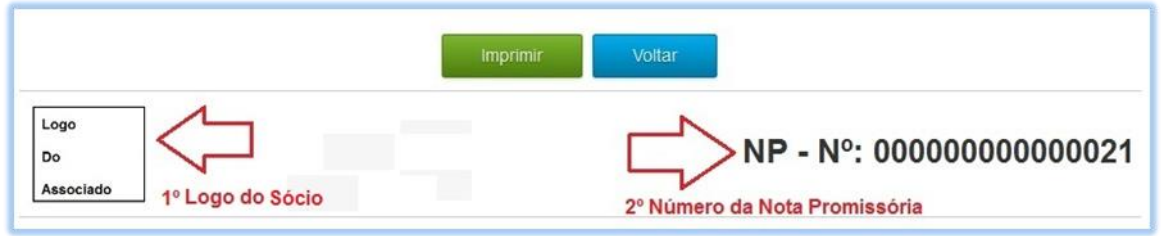

1º Caso seja de interesse do associado, o mesmo poderá inserir a logo de seu estabelecimento.

2º Será exibido o número da nota promissória que foi gerada.

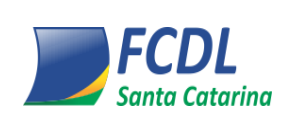

# Controle:

| TESTE                   | NOTA PROMI       | SSORIA                  | N                  | NP - N°: 00000000000021 |        |  |  |
|-------------------------|------------------|-------------------------|--------------------|-------------------------|--------|--|--|
| Loge<br>De<br>Associate |                  | CONTROLE D              | E PAGAMENT         | го                      |        |  |  |
| CPF: 123.123.           | 123-87           | Ciade: FLORIAN          | IOPOLIS            | Empresa1:               |        |  |  |
| Nome: TESTE NO          | DTA PROMISSORIA  | Bairro: FLORIAN         | IOPOLIS            | Fone1: () -             |        |  |  |
| Data Nasc.: 01/01/19    | 01               | Rua: RUA FLC            | RIANOPOLIS,        | Fone2: () -             |        |  |  |
| Pai:                    |                  | Fone1: () -             |                    | Empresa2:               |        |  |  |
| Mãe:                    |                  | Fone2: () -             |                    | Fone1: () -             |        |  |  |
| RG:                     |                  | E-mail:                 |                    | Fone2: () -             |        |  |  |
| Comércio: FCDL/SC       | - RUA RAFAEL BAN | DEIRA 41 - CENTRO - FLO | RIANOPOLIS - 88015 | -450                    |        |  |  |
| Nº Parcelas: 1          |                  |                         |                    |                         |        |  |  |
| Valor Parcela: 100,00   |                  |                         |                    |                         |        |  |  |
| Data Compra: 14/03/201  | 13               |                         |                    |                         |        |  |  |
|                         |                  | LISTA DE                | PARCELAS           |                         |        |  |  |
| Nº Documento            | Parcelas         | Data Vencimento         | Valor R\$          | Data Pag.               | Status |  |  |
| n Documento             |                  |                         |                    |                         |        |  |  |

Referente ao controle interno do associado (opcional a segunda via para o cliente).

# Data de Emissão:

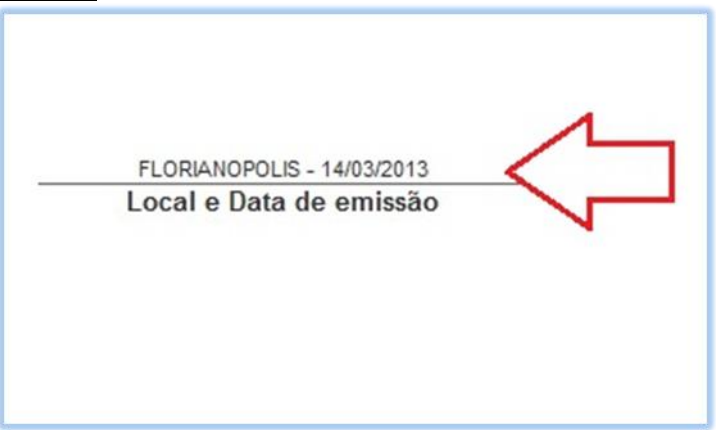

Data que foi emitida a Nota Promissória.

#### Notas:

Trata-se da Nota Promissória como um todo.

<u>OBS:</u> Poderá ser alterado o texto **Atraso** e a **logo da nota**. Os outros dados listados são atualizados a partir do **SISPC**, ou seja, basta alterar no **SISPC (cadastro do cliente)** que

automaticamente será alterado no sistema de Notas Promissórias.

# Tela Notas promissórias

| Principal          | Cadastro Cliente | Cadastro Sócio | Movimentação                    | Notas pro                  | missórias    |            |        |
|--------------------|------------------|----------------|---------------------------------|----------------------------|--------------|------------|--------|
| N°.                | Sócio:           | Entidade:      |                                 |                            |              |            |        |
| 13                 | SC164            | SC164          | pesquisar                       |                            |              |            |        |
| CPF:               | *Nome:           |                |                                 | Nº Nota                    | Vencimento   | Data Pag.  | Status |
| 123.123.123-87     | TESTE NOTA       | PROMISSORIA    |                                 | 0001                       | 01/05/2013   | 13/03/2013 | Pagar  |
| Valor parcela:     | RG:              | *Data nas      | cimento:                        |                            |              | 15/05/2015 |        |
| 10,00              |                  | 01/01/19       | 01                              | 🔽 Cabeçalh                 | 10           | 🔽 Notas    |        |
| *Número parcelas:  | Nome pai:        |                |                                 | Controle                   | Cliente      | Logo Cab   | eçalho |
| 1                  |                  |                | 🗹 Logo Notas 🛛 🗹 Logo Contr. Cl |                            |              |            |        |
| Dia do Vencimento: | Nome mãe:        |                |                                 | Pago Notas Pago Contr. Cli |              |            |        |
| 1                  |                  |                |                                 | Data de e                  | missau       |            | _      |
| *Mês/Ano início:   | *Cidade:         | *Bairro:       |                                 | Reimpr                     | rimir nota P | romissória |        |
| 05/2013            | FLORIANOF        | OLIS FLORIAN   | NOPOLIS                         |                            |              |            | _      |
| CPF Avalista:      | *Rua:            |                |                                 |                            |              |            |        |
|                    | RUA FLORIA       | NOPOLIS        |                                 |                            |              |            |        |
| Nome avalista:     | Número:          | CEP:           |                                 |                            |              |            |        |
|                    |                  | -              |                                 |                            |              |            |        |
| Fone1 Avalista:    | Telefone1:       | Telefone2      |                                 |                            |              |            |        |
| 0 -                | 0 -              | 0 -            |                                 |                            |              |            |        |
| Fone2 Avalista:    | E-mail:          |                |                                 |                            |              |            |        |
| 0 -                |                  |                |                                 |                            |              |            |        |
|                    | Empresa:         |                |                                 |                            |              |            |        |
|                    | Telefone1:       | Telefone2      | ±                               |                            |              |            |        |
|                    | 0 -              | 0 -            |                                 |                            |              |            |        |
|                    | Empresa:         |                |                                 |                            |              |            |        |
|                    | Telefone1:       | Telefone2      | P                               |                            |              |            |        |
|                    |                  |                |                                 |                            |              |            |        |

Nesta opção é possível listar as nota(s) já impressa(s), podendo fazer um controle da(s) mesma(s). Após selecionar uma nota, será exibida a lista das parcelas.

Existe a opção de marcar a parcela como paga, para isso informe a **DATA** e **clique em PAGAR.** 

Selecione as opções desejadas para que estas sejam impressas na nota Promissória e para reimprimi-la, clique no botão verde **REIMPRIMIR NOTA PROMISSÓRIA.** 

| <b>FCDL</b>    | Manual do Sistema Notas | N° / Rev.:     | Manual 731.1/05 |
|----------------|-------------------------|----------------|-----------------|
| Santa Catarina | Promissórias            | Classificação: | INSTITUCIONAL   |

# Tela Movimentação

|                     |                  |                |              |                                                      | Bem Vindo                                                       | S |
|---------------------|------------------|----------------|--------------|------------------------------------------------------|-----------------------------------------------------------------|---|
| Principal           | Cadastro Cliente | Cadastro Sócio | Movimentação | Notas promissória                                    | is                                                              |   |
| Novo                |                  |                |              |                                                      |                                                                 |   |
| CPF:                | *Nome:           |                |              | Empresa:                                             |                                                                 |   |
| *Valor parcela:     | RG:              | *Data nasc     | imento:      | Telefone1:                                           |                                                                 |   |
| Número parcelas:    | Nome pai:        |                |              | Telefone2:                                           |                                                                 |   |
| *Dia do Vencimento: | Nome mãe:        |                |              | Empresa:                                             |                                                                 |   |
| *Mês/Ano início:    | *Cidade:         | *Bairro:       |              | Telefone1:                                           |                                                                 |   |
| CPF Avalista:       | *Rua:            |                |              | Telefone2:                                           |                                                                 |   |
| Nome avalista:      | Número:          | CEP:           |              | Cabecalho                                            | V Notas                                                         |   |
| Fone1 Avalista:     | Telefone1:       | Telefone2:     |              | Controle Cliente                                     | <ul> <li>Logo Cabeçalho</li> <li>Logo Contr. Cliente</li> </ul> |   |
| Fone2 Avalista:     | E-mail:          |                |              | <ul><li>Pago Notas</li><li>Data de emissão</li></ul> | Pago Contr. Cliente                                             |   |
| Fonez Avalista.     | E-mail           |                |              | Gerar nota Pro                                       | omissória                                                       |   |

Função onde pode ser gerada a nota promissória.

**<u>OBS</u>**: O cadastro do cliente poderá ser efetuado tanto na tela de cadastro de cliente, quanto na movimentação.

Selecione as opções desejadas para que estas sejam impressas na nota e para reimprimi-la, clique no botão verde GERAR NOTA PROMISSÓRIA. Caso o cliente já esteja cadastrado no sistema, ao informar o CPF do mesmo, os

| <b>FCDL</b>    | Manual do Sistema Notas | N° / Rev.:     | Manual 731.1/05 |
|----------------|-------------------------|----------------|-----------------|
| Santa Catarina | Promissórias            | Classificação: | INSTITUCIONAL   |
|                |                         |                |                 |

#### dados serão listados.

Na parte inferior da tela **Movimentação** existe uma função que permite ao usuário listar as notas já emitidas, filtrando por data e status.

| Cabeçalh Controle ( Controle ( Controle ( Pago Nota Data de e Reimpr | liente<br>s<br>nissão<br>mir nota | I Nota<br>I Logo<br>I Logo<br>I Pago<br>A Promisso | s<br>) Cabeçalho<br>) Contr. Client<br>) Contr. Client | e<br>ie         |                                           | <u> </u>                           | Escolha aqui o STATUS das<br>notas promisórias que<br>deverão ser listadas |   |            |                  |
|----------------------------------------------------------------------|-----------------------------------|----------------------------------------------------|--------------------------------------------------------|-----------------|-------------------------------------------|------------------------------------|----------------------------------------------------------------------------|---|------------|------------------|
| Período Inicial:                                                     | 06/201                            | 4                                                  | (MM/AAA                                                | A)              | ⊙ List                                    | ar somente notas (                 | com parcelas em aberto                                                     |   |            |                  |
| Periodo Final:                                                       | 12/201                            | 4                                                  | (MM/AAA                                                | A)              | O List                                    | ar todas as notas                  |                                                                            |   |            |                  |
|                                                                      | Mostra                            | ur 10 🔽 1                                          | resultados                                             | De<br>Inf<br>Mé | fina o período<br>ormar o perío<br>ès/Ano | o a ser listado.<br>Ido no formato |                                                                            |   | Procurar:  | Imprimir         |
| NP 🔻 Va                                                              | or 🔶                              | Total<br>Parc.                                     | Parc.<br>Abertas                                       | Dia<br>Venc. 🔶  | Início 🍦                                  | CPF Cliente                        | Nome Cliente                                                               | ¢ | Entidade 🖕 | Associado 🔶      |
| NP: 40                                                               | ,00,                              | 3                                                  | 3                                                      | 15              | 06/2014                                   | <b>S</b><br>123.123.123-87         | RAIMUNDO GOMES<br>FERREIRA                                                 |   | SC164      | 16               |
| NP: 71 89                                                            | 99                                | 3                                                  | 3                                                      | 12              | 12/2014                                   | S<br>123.123.123-87                | RAIMUNDO GOMES<br>FERREIRA                                                 |   | SC164      | 16               |
|                                                                      |                                   | Mos                                                | trando 1 a 2 (                                         | de 2 resulta    | ados                                      |                                    |                                                                            |   | -          | Voltar Avançar 🕨 |

# Tela Movimentação – Estornando uma nota promissória

Para estornar uma nota promissória que tenha sido criada indevidamente, marque o campo **Estorno**, conforme ilustrado pela figura a seguir:

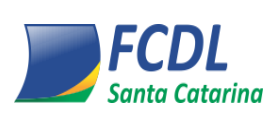

Classificação: INSTI

D: INSTITUCIONAL

Este documento faz parte do Sistema de Gestão da Qualidade da FCDL/SC

|     |   |          | 10      |             |             |          |                                     |                                 |             | imprimir                |
|-----|---|----------|---------|-------------|-------------|----------|-------------------------------------|---------------------------------|-------------|-------------------------|
|     |   | Mostrar  | Total   | Parc        | Dia         |          |                                     | Procur                          | ar:         |                         |
| NP  | • | Valor 🍦  | Parc.   | Abertas 🏺   | Venc.       | Início 🍦 | CPF Cliente                         | Nome Cliente                    | Entidade 🍦  | Estorno 🔅               |
| 141 |   | 1.235,55 | 5       | 1           | 15          | 12/2014  | 123.123.123-87                      | RAIMUNDO GOMES<br>FERREIRA      | SC164<br>16 | 11/06/2014<br>16:06:52  |
| 131 |   | 0,01     | 4       | 3           | 10          | 06/2014  | 021.137.109-27                      | MARIA CRISTINA VIANA<br>SANTOS  | SC164<br>16 |                         |
| 130 |   | 15,00    | 2       | 1           | 10          | 06/2014  | 123.123.123-87                      | RAIMUNDO GOMES<br>FERREIRA      | SC164<br>16 | 11/06/2014<br>18:06:11  |
| 129 |   | 500,00   | 1       | 1           | 15          | 06/2014  | 123.123.123-87                      | RAIMUNDO GOMES<br>FERREIRA      | SC164<br>16 |                         |
| 127 |   | 100,00   | 2       | 2           | 15          | 05/2014  | 123.123.123-87                      | RAIMUNDO GOMES<br>FERREIRA      | SC164<br>16 | 11/08/2014<br>18:06:11  |
| 126 |   | 400,00   | 3       | 3           | 15          | 06/2014  | 123. <b>B</b> ass arts              | Sale and Sole Sole S            | SC101<br>16 | *                       |
|     |   |          | Mostran | do1 a 10 de | 165 result: | ados     | marque e<br>seguida, o<br>Estornar. | ste camo. Em<br>slique no botão |             | r Avançar 🔈<br>Estornar |

Para filtrar apenas as notas promissórias que foram estornadas, use o filtro específico, conforme ilustrado a seguir:

| Período                        | Reimpri                                                    | mir nota Pi                        | romissória                        |                                    |                                    | @                                          |                                     |                                                                                  | Novo fil<br>listar aµ<br>estorna                                     | ltro, que possibili<br>penas as notas<br>Idas                  |
|--------------------------------|------------------------------------------------------------|------------------------------------|-----------------------------------|------------------------------------|------------------------------------|--------------------------------------------|-------------------------------------|----------------------------------------------------------------------------------|----------------------------------------------------------------------|----------------------------------------------------------------|
| nicial:<br>Periodo             | o Final:                                                   |                                    |                                   | (MM//                              | AAAA)                              | C Listar                                   | somente notas com<br>todas as notas | parcelas em aberto                                                               |                                                                      |                                                                |
|                                |                                                            |                                    |                                   |                                    |                                    | U Listar :                                 | somente as estornac                 | las                                                                              |                                                                      | imerimir                                                       |
| Mostrar 10 💌 resultados Procur |                                                            |                                    |                                   |                                    |                                    |                                            |                                     | ar:                                                                              |                                                                      |                                                                |
|                                |                                                            |                                    |                                   |                                    |                                    |                                            |                                     | Trodala                                                                          |                                                                      |                                                                |
| NP                             | 🔻 Va                                                       | alor 🔅                             | Total<br>Parc. ()                 | Parc.<br>Abertas (                 | Dia<br>Venc. <sup>(†</sup>         | Início 🔅                                   | CPF Cliente                         | Nome Cliente                                                                     | Entidade 🍦                                                           | Estorno 🔅                                                      |
| NP<br>141                      | ▼ Va                                                       | alor ()<br>235,55                  | Total<br>Parc. ∲<br>5             | Parc.<br>Abertas 🎙<br>1            | Dia<br>Venc. <sup>(†)</sup><br>15  | Início 🔅<br>12/2014                        | CPF Cliente 0                       | Nome Cliente                                                                     | SC164                                                                | Estorno 🔅<br>11/06/2014<br>16:06:52                            |
| NP<br>141<br>140               | • Va                                                       | alor ()<br>235,55<br>2,33          | Total<br>Parc. ♦<br>5<br>2        | Parc.<br>Abertas                   | Dia<br>Venc. ()<br>15<br>12        | Início 🔅<br>12/2014<br>08/2014             | CPF Cliente                         | Nome Cliente                                                                     | SC164<br>16<br>SC164<br>16                                           | Estorno<br>11/06/2014<br>16:06:52<br>11/06/2014<br>17:06:20    |
| NP<br>141<br>140<br>135        | <ul> <li>Va</li> <li>1.</li> <li>12</li> <li>90</li> </ul> | alor ()<br>235,55<br>2,33<br>09,99 | Total<br>Parc. (*)<br>5<br>2<br>2 | Parc.<br>Abertas ()<br>1<br>2<br>1 | Dia<br>Venc. (*)<br>15<br>12<br>12 | Início ()<br>12/2014<br>06/2014<br>08/2014 | CPF Cliente                         | Nome Cliente   RAIMUNDO GOMES FERREIRA RAIMUNDO GOMES FERREIRA TESTE DE HOMOLOGA | Entidade<br>SC164<br>16<br>SC164<br>16<br>SC164<br>16<br>SC164<br>16 | Estorno ()<br>11/08/2014<br>16:08:52<br>11/08/2014<br>17:08:20 |

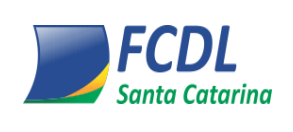

Classificação:

ăo: INSTITUCIONAL

Este documento faz parte do Sistema de Gestão da Qualidade da FCDL/SC

# HISTÓRICO DE REVISÃO

| Revisão | Item que foi<br>revisado                                  | O que mudou                                                                                                  | Data    | Necessita de<br>Treinamento? |
|---------|-----------------------------------------------------------|----------------------------------------------------------------------------------------------------|---------|------------------------------|
| 03      | Tela Movimentação –<br>Estornando uma<br>Nota promissória | Inclusão de conteúdo, nova função para estornar notas promissórias.                                          | 06/2014 | ()Sim (X)Não                 |
| 04      |                                                           | Disponibilizado somente as 03 últimas<br>versões no histórico de revisão, conforme<br>definição do PO 423.1. | 11/2015 | ()Sim (X)Não                 |
| 05      | Tudo                                                      | Ajustes no texto de imagens e logos.                                                                         | 02/2016 | ()Sim (X)Não                 |